# 配置英特尔无线网卡以连接到支持管理帧保护 (MFP)的网络

### 目标

管理帧保护(MFP)是一种无线功能,可提高管理帧的安全性。其无线标准是IEEE 802.11w-2009或保护管理帧(PMF),旨在为管理帧提供数据保密性并保护无线连接。此功能仅在接入点 和客户端均启用MFP时有效。

与启用 MFP 的基础架构设备进行通信时,一些无线客户端具有特定的限制。MFP 将一组冗长 的信息元素添加到每个探测请求或 SSID 信标。某些无线客户端(如个人数字助理(PDA)、智能 手机、条形码扫描仪等)的内存和CPU有限,因此您无法处理这些请求或信标。因此,您无法 完全看到服务集标识符(SSID),或者由于SSID功能不匹配而无法与这些基础设施设备关联。 此问题不是 MFP 特有的问题。这还出现在具有多信息元素 (IE) 的任何 SSID 上。 始终建议在 您实时部署之前,使用所有可用客户端类型测试环境中启用MFP的SSID。

本文提供有关如何在Windows操作系统上配置英特尔无线网卡以连接到启用MFP的接入点的 说明。

**注意:**您的无线客户端或操作系统可能支持或不支持此功能。有关详细信息,请咨询您的无线 设备或操作系统制造商。在此场景中,使用的无线适配器是Windows 7操作系统上版本为 17.13.0.9的英特尔®双频Wireless-N 7265。

# 适用设备

- •WAP300系列—WAP361、WAP371
- •WAP500系列—WAP561、WAP571、WAP571E

# 软件版本

- 1.2.1.3 WAP371、WAP561
- 1.0.0.17 WAP571、WAP571E
- 1.0.1.6 WAP361

### 配置英特尔无线网卡以连接到启用MFP的网络

**重要信息:**在继续配置步骤之前,请确保更新了无线网卡驱动程序和操作系统。

步骤1.在基于Windows的无线计算机上,转**到"开始">"控制面板">"网络和Internet">"网络和共 享中心">"管理无线网络**"。

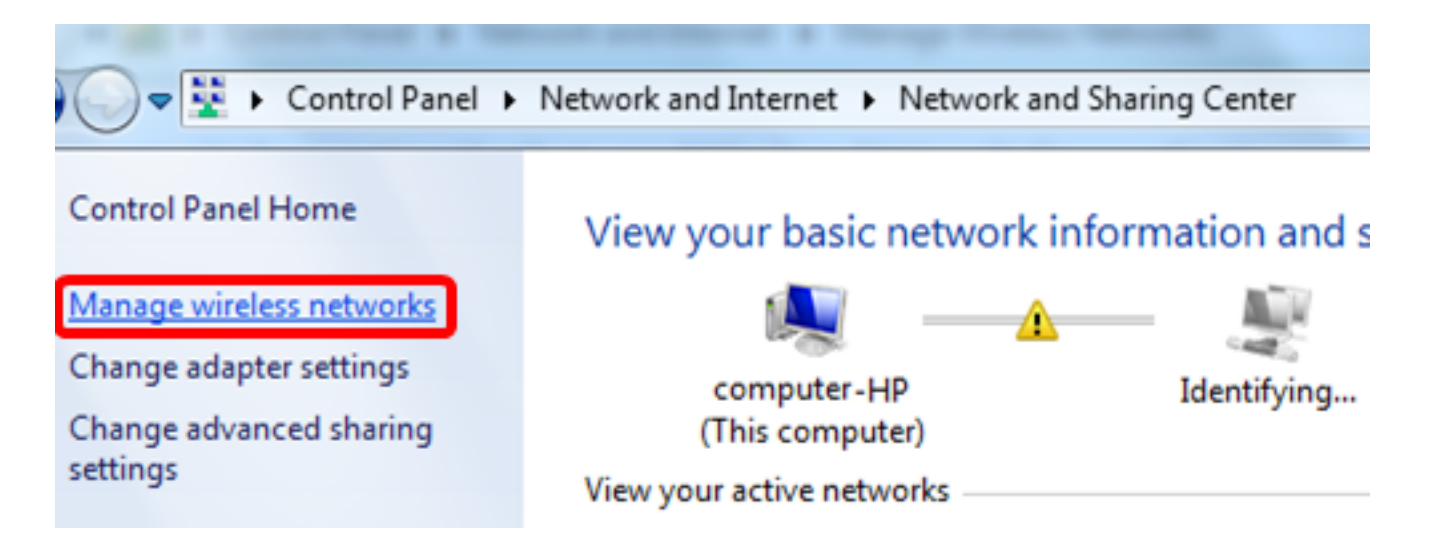

步骤2.在Manage Wireless Networks屏幕中,单击Add。

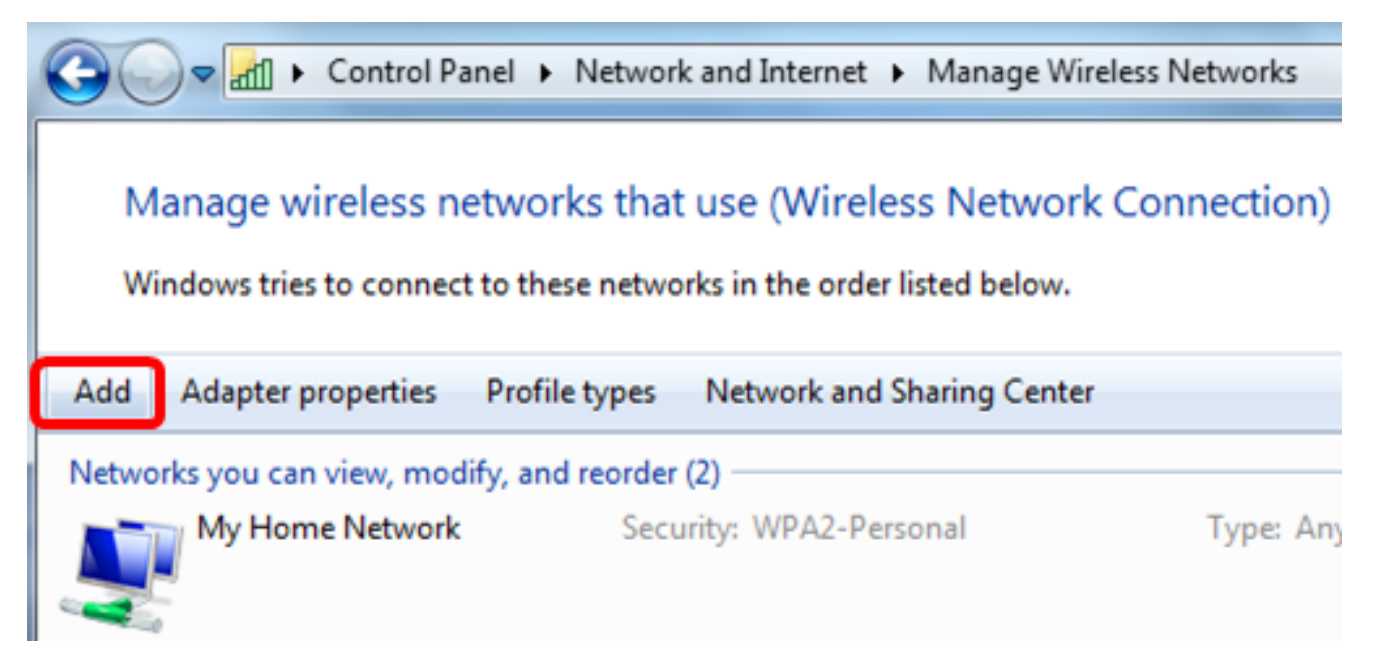

步骤3.选择"手动创建网络配置文件"。

#### How do you want to add a network?

# 👔 Manually create a network profile

This creates a new network profile or locates an existing network and saves a profile for the network on your computer. You need to know the network name (SSID) and security key (if applicable).

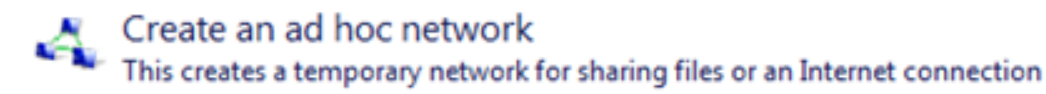

Cancel

#### 步骤4.在Network name字段中输入SSID。

...!! Manually connect to a wireless network

# Enter information for the wireless network you want to add

| Network name:                                                                                                    | WAP2.4ghz          |                 |
|----------------------------------------------------------------------------------------------------|--------------------|-----------------|
| Security type:                                                                                                    | [Choose an option] |                 |
| Encryption type:                                                                                                    | Ţ                  |                 |
| Security Key:                                                                                                    |                    | Hide characters |
| Start this connection automatically                                                                                              |                    |                 |
| Connect even if the network is not broadcasting<br>Warning: If you select this option, your computer's privacy might be at risk. |                    |                 |

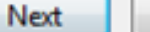

步骤5.从Security type下拉列表中选择安全类型。

**注意:**在本例中,选择WPA2-Personal。

Manually connect to a wireless network

### Enter information for the wireless network you want to add

| WAP2.4ghz                                          |                                                                                                    |
|----------------------------------------------------|----------------------------------------------------------------------------------------------------|
| [Choose an option]                                 | -                                                                                                    |
| No authentication (Open)<br>WEP                    | 1                                                                                                    |
| WPA2-Personal<br>WPA-Personal                      | Hide characters                                                                                                    |
| WPA2-Enterprise<br>WPA-Enterprise<br>ion at 802.1x |                                                                                                    |
|                                                    | WAP2.4ghz<br>[Choose an option]<br>No authentication (Open)<br>WEP<br>WPA2-Personal<br>WPA2-Enterprise<br>WPA-Enterprise<br>WPA-Enterprise |

Warning: If you select this option, your computer's privacy might be at risk.

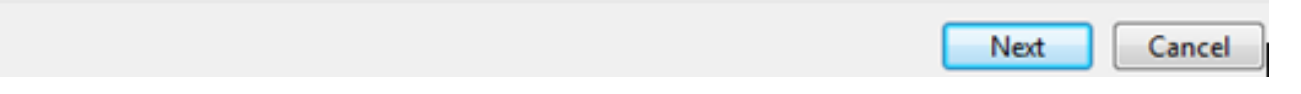

步骤6.(可选)从Encryption type下拉列表中选择加密类型。默认值为AES。

步骤7.在Security Key字段中输入您的无线网络密码。

# Enter information for the wireless network you want to add

| Security Key:    | •••••         |   | V Hide characters |
|------------------|---------------|---|-------------------|
| Encryption type: | AES           | • |                   |
| Security type:   | WPA2-Personal | • |                   |
| Network name:    | WAP2.4ghz     |   |                   |

Start this connection automatically

Connect even if the network is not broadcasting

Warning: If you select this option, your computer's privacy might be at risk.

|  | Next | Cancel |
|--|------|--------|
|--|------|--------|

步骤8.单击"下**一步"**。

步骤9.成功添加网络后,单击Close。

# Successfully added WAP2.4ghz

Change connection settings Open the connection properties so that I can change the settings.

Close

步骤10.右键单击创建的网络配置文件,然后单击"属性"。

| Control Pane                                       | el 🕨 Network and Internet 🕨 Manage                                                                                                    | Wireless Networks     |
|----------------------------------------------------|----------------------------------------------------------------------------------------------------|-----------------------|
| Manage wireless net<br>Windows tries to connect to | works that use (Wireless Networks that use of the second second s | ork Connection)<br>". |
| Add Remove Move down                               | Adapter properties Profile types                                                                                                    | Network and Shari     |
| Networks you can view, modify                      | , and reorder (3)                                                                                                    |                       |
| WAP2.4ghz                                          | Security: WPA2-Personal                                                                                                    | Type: An              |
|                                                    | Properties                                                                                                    |                       |
| My Home Network                                    | Remove network                                                                                                    | Type: An              |
|                                                    | Rename                                                                                                    |                       |
| linwifi                                            | Move down                                                                                                    | Type: An              |

步骤11.点击Security选项卡。

| WAP2.4ghz Wireless Net | work Properties | X     |
|------------------------|-----------------|-------|
| Connection Security    |                 |       |
|                        |                 |       |
| Security type:         | WPA2-Personal 🔹 |       |
| Encryption type:       | AES 🔻           |       |
| Network security key   | •••••           |       |
| 9                      | Show characters |       |
|                        |                 |       |
|                        |                 |       |
|                        |                 |       |
|                        |                 |       |
|                        |                 |       |
|                        |                 |       |
| Auvanceu setungs       |                 |       |
|                        |                 |       |
|                        |                 |       |
|                        |                 |       |
|                        | OK              | ancel |

步骤12.从Security type下拉列表中选择802.11w安全类型。

**注意:**在本例中,选择英特尔 — WPA2/PSK - 802.11w。

| WAP2.4ghz Wireless Network Properties |                                 |        |
|---------------------------------------|---------------------------------|--------|
| Connection Security                   |                                 |        |
|                                       |                                 |        |
| Security type:                        | WPA2.Perconal                   | -      |
| Security type:                        | No authentication (Open)        | -      |
| Encryption type:                      | Shared<br>WPA2-Personal         |        |
| Network security key                  | WPA-Personal<br>WPA2-Enterprise |        |
| 8                                     | WPA-Enterprise                  |        |
|                                       | Intel - CCKM -Enterprise        |        |
|                                       | Intel - WPA2/PSK - 802.11w      |        |
| · · · ·                               |                                 |        |
|                                       |                                 |        |
|                                       |                                 |        |
|                                       |                                 |        |
| Advanced settings                     |                                 |        |
|                                       |                                 |        |
|                                       |                                 |        |
|                                       |                                 |        |
|                                       |                                 |        |
|                                       | ОК                              | Cancel |

第13步。(可选)从Encryption type下拉列表中选择加密类型。默认值为AES - CCMP。 步骤14.单击**Configure**。

| W | AP2.4ghz Wireless Ne | twork Properties           |
|---|----------------------|----------------------------|
|   | Connection Security  |                            |
|   |                      |                            |
|   | Security type:       | Intel - WPA2/PSK - 802.11w |
|   | Encryption type:     | AES - CCMP                 |
|   |                      | Configure                  |
|   |                      |                            |
|   |                      |                            |
|   |                      |                            |
|   |                      |                            |
|   |                      |                            |
|   |                      |                            |
|   |                      |                            |
|   |                      |                            |
|   |                      |                            |
|   |                      |                            |
|   |                      |                            |
|   |                      |                            |

步骤15.出现"安全"窗口后,输入无线网络密码,然后单击"确**定"**。

| VAP2.4ghz Wireless Net             | work Properties                          | 23                               |
|------------------------------------|------------------------------------------|----------------------------------|
| Connection Security                |                                          |                                  |
| Security type:<br>Encryption type: | Intel - WPA2/PSK - 802.11w<br>AES - CCMP | <ul> <li>▼</li> <li>▼</li> </ul> |
|                                    | Configure.                               |                                  |
| Security                           |                                          | ×                                |
| Please enter P                     | SK key:                                  |                                  |
| Show Key                           | OK Cance                                 |                                  |
|                                    |                                          |                                  |
|                                    |                                          |                                  |
|                                    | ОК                                       | Cancel                           |

步骤16.单击**OK**。

| WAP2.4ghz Wireless Net             | twork Properties                                 | ×     |
|------------------------------------|--------------------------------------------------|-------|
| Connection Security                |                                                  |       |
| Security type:<br>Encryption type: | Intel - WPA2/PSK - 802.11w  AES - CCMP Configure |       |
|                                    |                                                  |       |
|                                    |                                                  |       |
|                                    |                                                  |       |
|                                    |                                                  |       |
|                                    |                                                  |       |
|                                    | ОК Са                                            | ancel |

步骤17.单击计算机上的无线图标。它应显示您已连接到已配置的SSID。

| Currently connected to:      | 4 <sub>2</sub>             | •       |
|------------------------------|----------------------------|---------|
| WAP2.4ghz<br>Internet access |                            | Ш       |
| Wireless Network Connec      | tion 🔺                     |         |
| WAP2.4ghz                    | Connected                  |         |
| belebc                       | .all                       |         |
| linwifi                      | .all                       |         |
| Genesis_5GHz                 | .all                       |         |
| Genesis                      | .all                       |         |
| Kent_Test5                   | .all                       |         |
| EAnt_Test5                   | .all                       |         |
| EASET                        | lle.                       | Ŧ       |
| Open Network and             | Sharing Center             |         |
| ? - 🖻                        | .atl () 2:17 PM<br>4/27/20 | И<br>16 |

现在,您应该已配置英特尔无线网卡以连接到启用MFP的接入点。